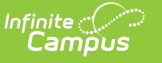

## **Unlock Course Plans**

Last Modified on 03/11/2024 8:44 am CDT

## **PATH:** *Program Admin > Course Plan Admin > Unlock Course Plans*

This mode unlocks courses in the student's Course Plan for the selected calendar for the grade level in which the student is currently enrolled. When courses on a course plan are not locked, students have the ability to make changes using the Academic Planner tool in the Portal.

Plans that are locked can only be modified by a counselor.

| Select Mode                                                              |                                                                                     |                                                     |                                                         |
|--------------------------------------------------------------------------|-------------------------------------------------------------------------------------|-----------------------------------------------------|---------------------------------------------------------|
| Unlock course plans                                                      | <b>•</b>                                                                            |                                                     |                                                         |
| The courses selected in the stude<br>student will be enrolled in. Locked | nts' course plan will be unlocked in the<br>course plans can only be altered by a c | currently selected cales<br>counselor. Future years | ndar for the current grade the<br>will remain unlocked. |
| Refresh Show top 50 -                                                    | tasks submitted between 02/04/2014                                                  | and 02/11/2014                                      |                                                         |
| Batch Queue List                                                         |                                                                                     |                                                     |                                                         |
| Queued Time                                                              | Report Title                                                                        | Status                                              | Download                                                |
| 02/07/2014 01:40:26 PM                                                   | Calculate on-track status                                                           | Completed                                           | Get the report                                          |
| 02/07/2014 12:07:38 PM                                                   | Calculate on-track status                                                           | Completed                                           | Get the report                                          |
| 02/07/2014 11:12:37 AM                                                   | Calculate on-track status                                                           | Completed                                           | Get the report                                          |
| 02/05/2014 01:37:48 PM                                                   | Post diplomas                                                                       | Completed                                           | Get the report                                          |
| 02/05/2014 01:32:03 PM                                                   | Post diplomas                                                                       | Completed                                           | Get the report                                          |
| 02/04/2014 04:06:44 PM                                                   | Calculate on-track status                                                           | Completed                                           | Get the report                                          |
|                                                                          | RUN                                                                                 |                                                     |                                                         |
|                                                                          | Unlock Course Plai                                                                  | ns Mode                                             |                                                         |

## **Unlock Course Plans**

- 1. Select the Unlock Course Plans mode from the dropdown list.
- 2. Click the **Run** button.
- 3. A pop-up message indicating course plans have been unlocked. Click **OK** to acknowledge this.

| Lock | ed course plans can only b                                                 | e altered by a counselor. Future years will | remain unk                                       |
|------|----------------------------------------------------------------------------|---------------------------------------------|--------------------------------------------------|
| 0    | tasks submitted bet Report Title Calculate on-track Calculate on-track     | Course Plan records unlocked.               | load<br>t the rep<br>t the rep                   |
|      | Calculate on-track<br>Post diplomas<br>Post diplomas<br>Calculate on-track | ОК                                          | t the rep<br>t the rep<br>t the rep<br>t the rep |
|      |                                                                            |                                             |                                                  |

Infinite C